### Bilag 2

# **Betalingskort til klubben**

Kære bruger af betalingskortet

Nedenfor findes en vejledning til hvordan der indbetales på det nye betalingskort til klubben.

#### Sådan logger du ind første gang:

- 1. Åben indbetalings portalen <u>https://albertslund.cposonline.dk/</u>
- 2. Vælg "Log på med Nem-ID"

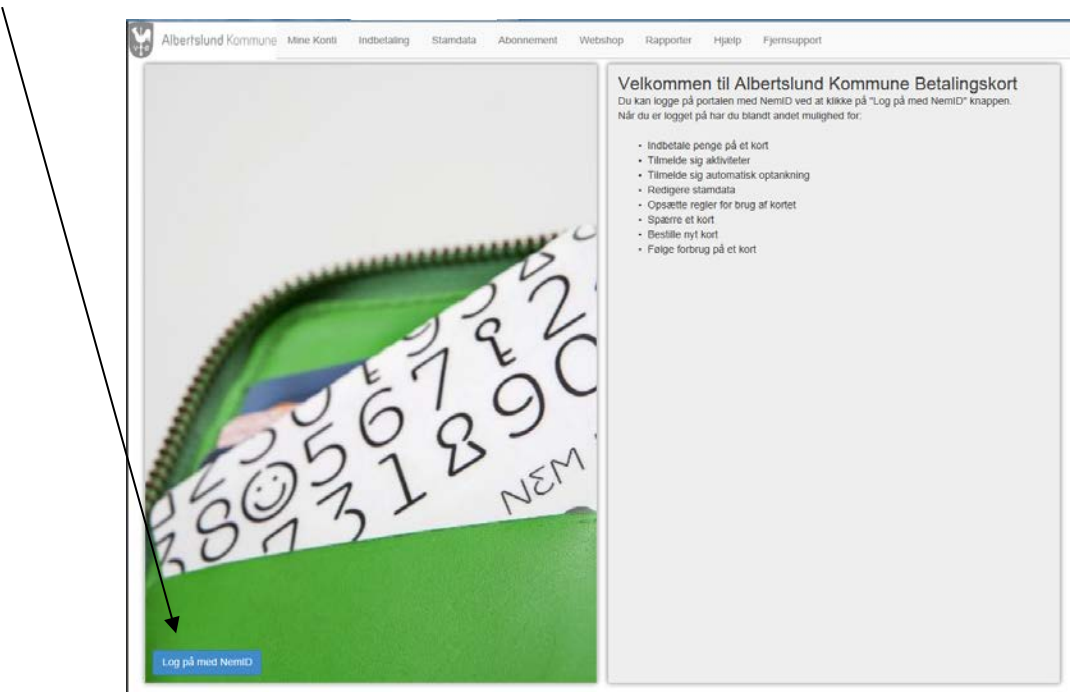

### På <u>https://albertslund.cposonline.dk/</u> kan du:

- Indbetale på klub kortet
- Oprette automatisk indbetaling
- Sætte max forbrug på kortet
- Købe på webshop
- Udbetale penge fra dit klub kort
- Se kontoudtog over forbruget på kortet
- Spærre kortet hvis det bortkommer
- Finde vejledning

Vejledning til ovenstående funktioner finder under "hjælp" fanen.

Sådan indbetaler du>> Vend>>

## Sådan indbetaler du på dit Kort

1. Efter du er logget ind på din portal, kan du klikke på "Indbetal" ud for en af dine konti:

|                                  | Vælg konto (Christian Harms) 🔻 | Mine Konti | Indbetal | Stamdata | Rapporter | Hjælp Webshop | Fjernsupport | Log a      | f (Christian Harms) |
|----------------------------------|--------------------------------|------------|----------|----------|-----------|---------------|--------------|------------|---------------------|
| Mine Konti                       |                                |            |          |          |           |               | Godkend T    | ilknytning | er Tilføj Konto     |
| Name                             |                                | CPR-nummer |          | Saldo    | Statu     | s             | 1            |            |                     |
| Christian Harms (Dig selv        | /)                             | 270182-    |          | 0.00 kr. | Aktiv     |               |              | Indbetal   | Stamdata Udbetal    |
| <ul> <li>Jørgen Harms</li> </ul> |                                | 070947-    |          | 0.00 kr. | Aktiv     |               |              | Indbetal   | Stamdata Udbetal    |

- 2. Klik på fanen "Indbetal"
- 3. Udfyld Email til kvittering.
- 4. Indtast beløb i hele danske kroner.
- 5. Klik "Handelsbetingelser og vilkår" for at læse betalingsbetingelserne.
- 6. Klik på krydset i fanen øverst i billedet for at lukke betingelserne.
- 7. Klik "Jeg har læst og accepteret betalingsbetingelserne".
- 8. Klik "Næste".

| <u> </u> |                                                                                                    |                                                                                                    |                                                                                                    |  |  |  |  |  |  |
|----------|----------------------------------------------------------------------------------------------------|----------------------------------------------------------------------------------------------------|----------------------------------------------------------------------------------------------------|--|--|--|--|--|--|
| 8.       | Klik "Næste".                                                                                                    | Indbetaling                                                                                                    |                                                                                                    |  |  |  |  |  |  |
| 9.       | Udfyld dit navn i<br>kortholderfeltet og udfyld<br>de resterende felter med data<br>fra dit betalingskort<br>(Dankort/Visa/Mastercard)<br>. Klik "Gennemfør Betaling". | Indbetal       Automatisk optankning         Her kan du indbetale på batalngskortet. Vælg den konto du ensker at indbetale på, indiast beløb og kilk på "NÆSTE".         Konto for indbetaling         Beta ngskort - 72BF9961         Saldo 8,00 kr.         E-mail til kvittering         Indiast beløb         Indiast beløb         Her kan du indiast beløb         Konto for indbetaling         Beta ngskort - 72BF9961         Saldo 8,00 kr.         E-mail til kvittering         Indiast beløb         Indiast beløb         Konto for anskes indbetalt (beløbet skal være i hele danske kroner.)         Indiast beløb         Mar læst og accepteret betalingsbetingelserne         Næste | MSS Professional A/S<br>Agerhatten 25<br>5220 Odense S<br>Danmark<br>Mail: cpossupport@mss.dk<br>Support-leiefon: 20605512<br>CVR: 11149839<br>http://www.buanco.dk<br>Du kan bruge følgende betalingskort til indbetaling: Dankort,<br>MasterCard & Visa. Alle indeståender opbevares af IMSS Professional<br>CVR 11 14 98 39 som er godkerdit e-penge udbyder med Rev. 34547.<br>Læs mere I IMMS Professionals handelsbetingelser og vilkår. |  |  |  |  |  |  |
|          | Udlobsdato / Gennemfør t                                                                                                    | petaling 0                                                                                                    |                                                                                                    |  |  |  |  |  |  |
|          | Dato: 05-07-2016 VISA<br>Ordrenr: 574787411                                                                                                    | <b>153</b>                                                                                                    |                                                                                                    |  |  |  |  |  |  |

11. Du kan hele tiden se hvilken konto der indbetales på og kan løbende skifte imellem disse i øverste venstre hjørne:

|          |                                 | K          |          |          |           |       |         |              |                          |
|----------|---------------------------------|------------|----------|----------|-----------|-------|---------|--------------|--------------------------|
|          | Vælg konto (Christian Harms) =  | Nine Konti | Indbetal | Stamdata | Rapporter | Hjælp | Webshop | Fjernsupport | Log af (Christian Harms) |
| Indbetal | Christian Harms<br>Jørgen Harms |            |          |          |           |       |         |              |                          |